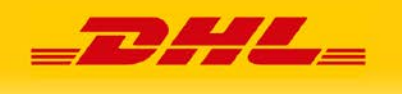

# Asystent DHL24 Wtyczka dla WooCommerce

Spis treści:

- 1. Instalacja Asystenta DHL24 dla WooCommerce
- 2. Konfiguracja Asystenta DHL24 dla WooCommerce
- 3. Konfiguracja metod wysyłki
- 4. Obsługa wtyczki w sklepie
- 5. Obsługa wtyczki w panelu administracyjnym
- 6. Opcje dostępne w menu DHL24
  - A. Moje paczki
  - B. Potwierdzenie nadania paczek
  - C. Szablony
  - D. Ustawienia
  - E. Pomoc

Wtyczka Asystent DHL24 dla WooCommerce powstała w celu ułatwienia oraz usprawnienia procesu wysyłania przesyłek dla zamówień dokonanych w sklepie internetowym WooCommerce za pośrednictwem usług kurierskich świadczonych przez firmę DHL eCommerce (Poland) Sp. z o.o.

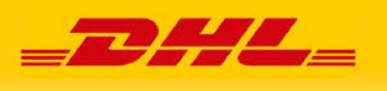

Do poprawnego zainstalowania wtyczki na serwerze niezbędne jest spełnienie następujących wymagań:

- Dane logowania do usługi API DHL
- prawidłowo skonfigurowany sklep WooCommerce

Dane logowania do usług API DHL może uzyskać firma związana z DHL eCommerce (Poland) Sp. z o.o. umową o świadczenie usług.

Na jej podstawie firma posiada numer klienta/SAP.

Klucze API generowane są z poziomu konta na stronie dhl24.pl. Konto będzie uwzględniało czynności wykonywane za pomocą uzyskanych dostępów API.

Instrukcja filmowa dotycząca rejestracji i aktywacji konta: https://narzedzia.dhl.pl/files/dhl24/film/2%20ver2.mp4

Instrukcja filmowa dotycząca wygenerowania kluczy API: https://narzedzia.dhl.pl/files/dhl24/film/Generowanie\_Kluczy\_API.mp4

#### 1. Instalacja Asystenta DHL dla WooCommerce

Po pobraniu wtyczki w postaci paczki ZIP ze strony DHL https://narzedzia.dhl.pl/pl/serwis/integracje, należy wejść w panelu WordPress w zakładkę "Wtyczki" i wybrać "Dodaj nową". Następnie, należy wcisnąć przycisk "Wyślij Wtyczkę

na Serwer" po czym wybrać pobrany uprzednio plik ZIP z dysku i kliknąć "zainstaluj".

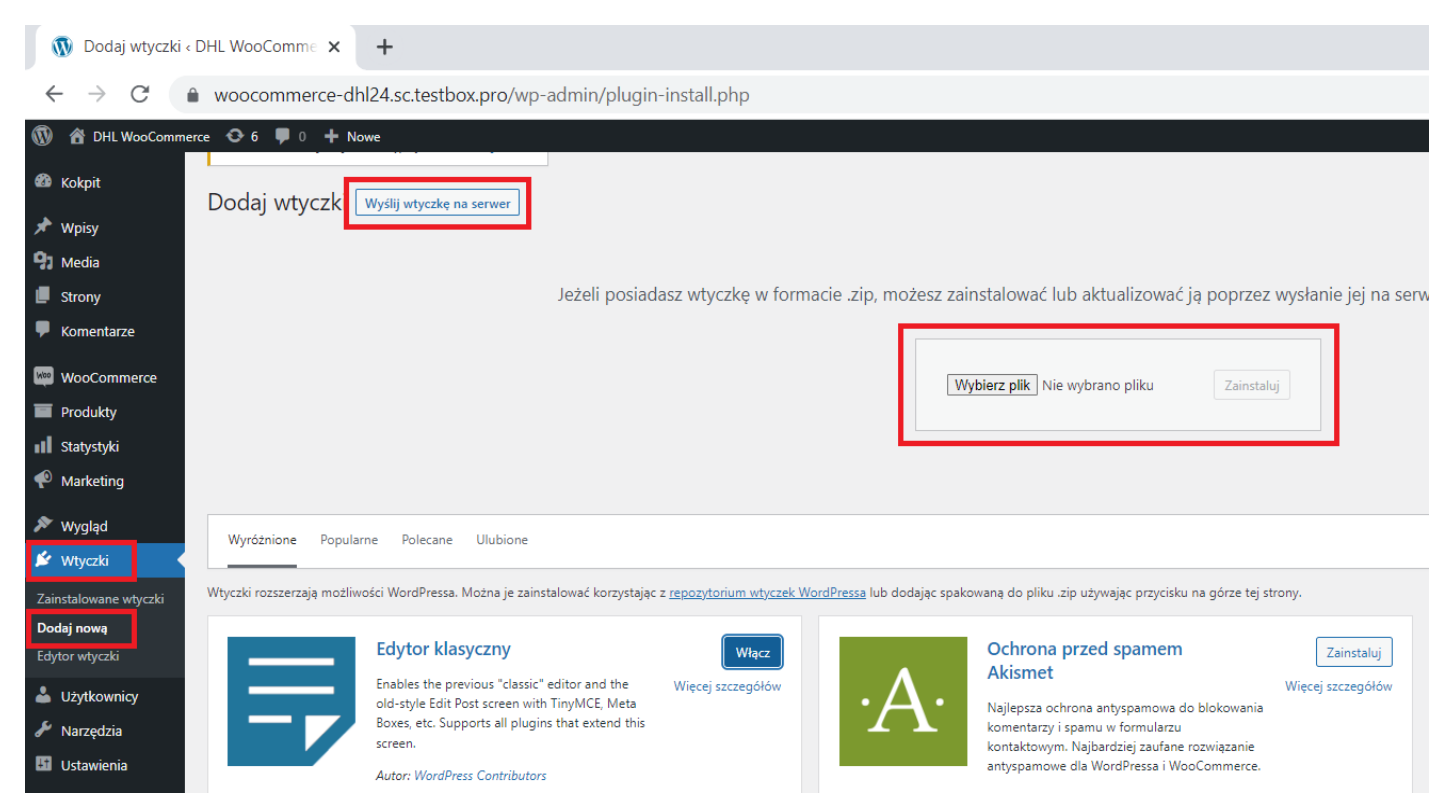

Po instalacji wtyczkę należy aktywować poprzez przycisk "Włącz" znajdujący się na liście wtyczek.

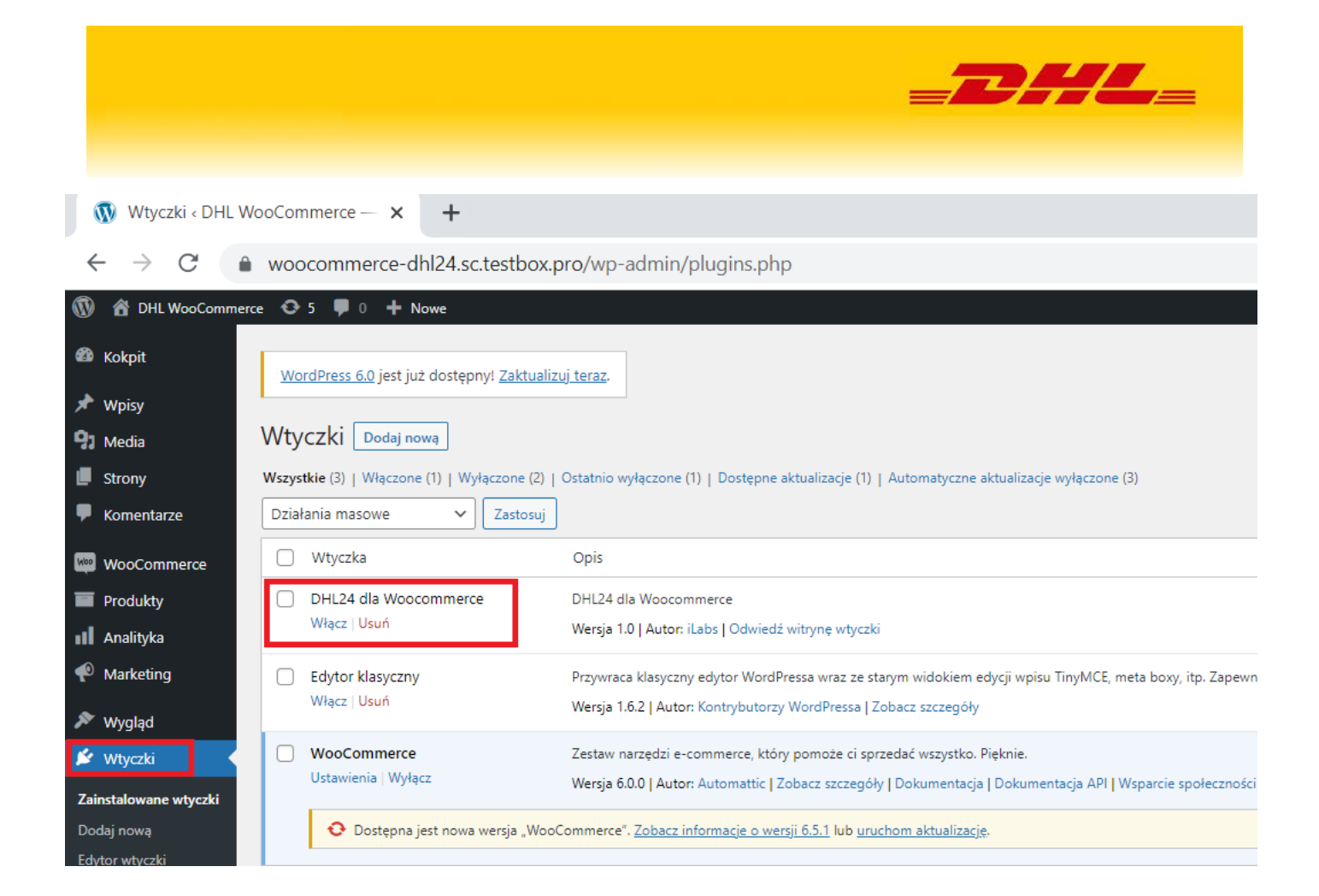

Po aktywacji w tym samym menu pojawi się opcja przejścia do ustawień podstawowej konfiguracji (przycisk "Ustawienia"). Działanie wtyczki można dezaktywować przyciskiem "Wyłącz".

| Wtyczki Dodaj nową                                                                                                 |                                                                                                    |  |  |  |  |  |
|----------------------------------------------------------------------------------------------------|----------------------------------------------------------------------------------------------------|--|--|--|--|--|
| Wszystkie (3)   Włączone (2)   Wyłączono (1)   Dostępne aktualizacje (1)   Automatyczne aktualizacje wyłączone (3) |                                                                                                    |  |  |  |  |  |
| Działania masowe 🗸 Zastosuj                                                                                        |                                                                                                    |  |  |  |  |  |
| 🗌 Wtyczka                                                                                                    | Opis                                                                                                    |  |  |  |  |  |
| DHL24 dla Woocommerce<br>Ustawienia   Wyłącz                                                                       | DHL24 dla Woocommerce<br>Wersja 1.0   Autor: iLabs   Odwiedź witrynę wtyczki   Pomoc   Instrukcja instalacji |  |  |  |  |  |

#### 2. Konfiguracja Asystenta DHL24 dla WooCommerce

Włączenie wtyczki powoduje dodanie po lewej stronie ikony "DHL24" wraz z menu.

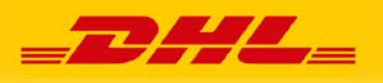

### Poprzez przycisk "Ustawienia" przechodzimy do konfiguracji wtyczki.

| <ul><li>Produkty</li><li>Analityka</li></ul>          |                   | DHL24 dla Woocommerce<br>Ustawienia   Wyłącz | DHL24 dla Woocommerce<br>Wersja 1.0   Autor: iLabs   Odwiedź witrynę wtyczki   Pomoc   Instrukcja instalacji                                            |
|-------------------------------------------------------|-------------------|----------------------------------------------|----------------------------------------------------------------------------------------------------|
| 🗬 Marketing                                           |                   | Edytor klasyczny<br>Włącz   Usuń             | Przywraca klasyczny edytor WordPressa wraz ze starym widokiem edycji wpisu Tinył<br>Wersja 1.6.2   Autor: Kontrybutorzy WordPressa   Zobacz szczegóły   |
| 🖉 Wtyczki 🛛 🖌                                         |                   | WooCommerce<br>Ustawienia   Wyłącz           | Zestaw narzędzi e-commerce, który pomoże ci sprzedać wszystko. Pięknie.<br>Wersia 6.0.0 LAutor: Automattic LZobacz szczenów LDokumentacia LDokumentacia |
| Zainstalowane wtyczki<br>Dodaj nową<br>Edytor wtyczki |                   | Oostępna jest nowa wersja "WooCo             | ommerce". <u>Zobacz informacje o wersji 6.5.1</u> lub <u>uruchom aktualizacje</u> .                                                                     |
| Lizytkownicy                                          |                   | Wtyczka                                      | Opis                                                                                                    |
| 🖋 Narzędzia                                           | Dzia              | łania masowe 🗸 Zastosuj                      |                                                                                                    |
| Ustawienia                                            |                   |                                              |                                                                                                    |
| DHL24                                                 | Moje p            | aczki                                        |                                                                                                    |
| <ul> <li>Zwiń menu</li> </ul>                         | Potwier<br>paczek | dzenie nadania                               |                                                                                                    |
|                                                       | Szablor           | עי<br>עי                                     |                                                                                                    |
|                                                       | Ustawie           | enia                                         |                                                                                                    |
|                                                       | Pomoc             |                                              |                                                                                                    |

Ustawienia uzupełniane są zgodnie z preferencjami użytkownika.

Przy większości pól ustawień dostępna jest pomoc kontekstowa w postaci ikonki [?].

Po najechaniu kursorem na ikonkę użytkownik uzyskuje wyjaśnienie, co w danym polu można ustawić i jakie przynosi to skutki.

- W oknie danych konfiguracyjnych należy wprowadzić właściwe informacje, w tym dane logowania do usługi API za pomocą których będzie realizowana usługa składania zamówień usług przewozowych.

Dane logowania można uzyskać z poziomu w pełni aktywnego i powiązanego z numerem SAP (numerem klienta DHL) konta zarejestrowanego na stronie dhl24.pl.

Instrukcja filmowa dotycząca wygenerowania kluczy API.

Moduł ma możliwość ustawienia trybu produkcyjnego lub testowego. Celem uruchomienia modułu w trybie testowym należy posiadać osobną parę kluczy API. Aby ją uzyskać należy zarejestrować konto gotówkowe na <u>https://sandbox.dhl24.com.pl/</u> a następnie skontaktować się z działem wsparcia technicznego DHL - <u>https://dhl24.com.pl/pomoc-techniczna/bledy.html#contact</u>

Menu DHL24 "Ustawienia":

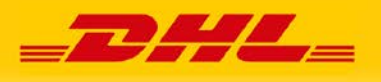

| 🔞 😚 DHL WooComme | erce 🖸 5 🌹    | 🖡 0 🕂 Now         | re           |                                               |                           |              |                  |                     |                             |       |
|------------------|---------------|-------------------|--------------|-----------------------------------------------|---------------------------|--------------|------------------|---------------------|-----------------------------|-------|
| 🚳 Kokpit         | DHL 24        |                   |              |                                               |                           |              |                  |                     |                             |       |
| 🖈 Wpisy          |               |                   |              |                                               |                           |              |                  |                     |                             |       |
| 9 Media          | Ogólne        | Produkty          | Wysyłka      | Płatności                                     | Konta i prywatność        | E-maile      | Integracja       | Zaawansowane        | DHL 24                      |       |
| Strony           | DHL24 We      | bAPI              |              |                                               |                           |              |                  |                     |                             |       |
| ✓ Komentarze     | DHL24 WebAF   | PI to usługa inte | ernetowa umo | ożliw <mark>i</mark> ająca wym <mark>i</mark> | anę informacji pomiędzy p | oortalem DHL | 24 a zewnętrznym | n oprogramowaniem r | naszych <mark>kli</mark> er | ntów. |
| WooCommerce      | WSDL          |                   | 0            | Produkcja                                     |                           |              | ~                |                     |                             |       |
| Zamówienia 12    |               |                   |              |                                               |                           |              |                  |                     |                             |       |
| Klienci          | Nazwa użytk   | ownika            | 0            |                                               |                           |              |                  |                     |                             |       |
| Raporty          | Hasło         |                   | 0            |                                               |                           |              |                  |                     |                             |       |
| Ustawienia       |               | colchon M-        | nonor Me     | h A DI                                        |                           |              |                  |                     |                             |       |
| Rozszerzenia     | DHL24 Par     | PI to usiuga inte | ernetowa umo | oźliwiająca wymi                              | anę informacji pomiędzy p | oortalem DHL | 24 a zewnętrznyr | n oprogramowaniem r | naszych klier               | ntów. |
| Produkty         | WCD           |                   | •            |                                               |                           |              |                  |                     |                             |       |
| Analityka        | WSDL          |                   | e            | Produkcja                                     |                           |              | ~                |                     |                             |       |
|                  | Nazwa użytk   | ownika            | 0            |                                               |                           |              |                  |                     |                             |       |
| 🔊 Wygląd         | Hada          |                   |              |                                               |                           |              |                  |                     |                             |       |
| Wtyczki          | Hasio         |                   | U U          |                                               |                           |              |                  |                     |                             |       |
| 👗 Użytkownicy    | Parametry     | wysyłanej r       | aczki        |                                               |                           |              |                  |                     |                             |       |
| Narzędzia        | ruruncuy      | wysynancję        |              |                                               |                           |              |                  |                     |                             |       |
| Cal Ustawienia   | SAP           |                   | 0            |                                               |                           |              |                  |                     |                             |       |
| DHL24            | Nazwa         |                   | 0            |                                               |                           |              |                  |                     |                             |       |
| Luirmena         |               |                   | •            |                                               |                           |              |                  |                     |                             |       |
|                  | кгај          |                   |              | Polska                                        |                           |              | ~                |                     |                             |       |
|                  | Kod pocztow   | ry                | 0            |                                               |                           |              |                  |                     |                             |       |
|                  | Miasto        |                   | •            |                                               |                           |              |                  |                     |                             |       |
|                  |               |                   |              |                                               |                           |              |                  |                     |                             |       |
|                  | Ulica         |                   | 0            | Staniątki                                     |                           |              |                  |                     |                             |       |
|                  | Nr domu       |                   | 0            |                                               |                           |              |                  |                     |                             |       |
|                  | Numer lokalı  |                   |              |                                               |                           |              |                  |                     |                             |       |
|                  | Aumer tokall  |                   | •            |                                               |                           |              |                  |                     |                             |       |
|                  | Osoba konta   | ktowa             | 0            |                                               |                           |              |                  |                     |                             |       |
|                  | Telefon konta | aktowy            | 0            |                                               |                           |              |                  |                     |                             |       |
|                  |               |                   |              |                                               |                           |              |                  |                     |                             |       |
|                  | E-mail konta  | ktowy             | 0            |                                               |                           |              |                  |                     |                             |       |

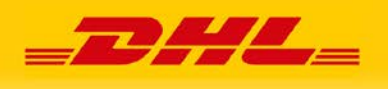

| Automatycznie utwórz<br>przesylkę                   | Automatyczne tworzenie przesyłki w trakcie zamówienia.                                                                                                    |
|-----------------------------------------------------|----------------------------------------------------------------------------------------------------|
| Automatycznie zamów kuriera                         | Automatyczne zamawianie kuriera w trakcie realizacji zamówienia.                                                                                                    |
| Godzina rozpoczęcia wysyłki                         | •                                                                                                    |
| Godzina zakończenia wysyłki                         | •                                                                                                    |
| Parametry przesyłki zwrot                           | nej                                                                                                    |
| SAP                                                 | •                                                                                                    |
| Nazwa                                               | 0                                                                                                    |
| Kraj                                                | Polska                                                                                                    |
| Kod pocztowy                                        | •                                                                                                    |
| Miasto                                              | •                                                                                                    |
| Ulica                                               | •                                                                                                    |
| Nr domu                                             | •                                                                                                    |
| Numer lokalu                                        | •                                                                                                    |
| Osoba kontaktowa                                    | •                                                                                                    |
| Telefon kontaktowy                                  | •                                                                                                    |
| E-mail kontaktowy                                   | •                                                                                                    |
|                                                     |                                                                                                    |
| wygasnięcie etykiety<br>Możliwość padapia przepiłki |                                                                                                    |
| zwrotnej kurierem                                   | Usługa dotyczy tylko przesyłek krajowych do 31.5kg. Zaznaczenie umożliwi nadawcy zamówienie kuriera po odbiór przesyłki.<br>Jeśli ta opcia nie bedzie zaznaczona nadawca bedzie móch nadać przesyłke tylko w punkcie DHL Parcel. |
| Automatycznie utwórz<br>przesyłkę zwrotną           | Automatyczne tworzenie przesyłki zwrotnej w trakcie realizacji zamówienia.                                                                                                    |
| Wspólne parametry                                   |                                                                                                    |
| Typ etykiety                                        | Etykieta BLP w formacie PDF A4                                                                                                    |
| Parametry przesyłki                                 |                                                                                                    |
| Rodzaj paczki                                       | Paczka     V                                                                                                    |
| Szerokość paczki [cm]                               | •                                                                                                    |
| Wysokość paczki [cm]                                | •                                                                                                    |
| Długość paczki [cm]                                 | •                                                                                                    |
| Waga paczki [kg]                                    | •                                                                                                    |
| Zawartość                                           | 0                                                                                                    |
| Komentarz                                           | 0                                                                                                    |
| Referencja                                          | 0                                                                                                    |
| Miejsce powstawania kosztów                         | 0                                                                                                    |
| Zapisz zmiany                                       |                                                                                                    |

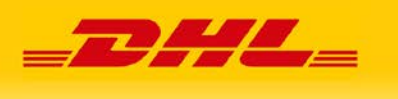

- W pierwszym kroku uzupełniamy dane dostępowe do API.

DHL24 WebAPI – służy do składania zleceń na przesyłki krajowe dostarczone bezpośrednio oraz zagraniczne.

DHL24 Parcelshop Manager WebAPI – służy do składania zleceń na krajowe przesyłki z odbiorem w punkcie DHL POP.

- Następnie należy podać dane nadawcy (miejsca podjęcia przesyłki przez kuriera DHL), w tym siedmiocyfrowy numer klienta/SAP, otrzymywany na podstawie podpisanej umowy z firmą DHL eCommerce (Poland) Sp. z o.o.

 Użytkownik może określić czy wraz z rejestracją przesyłki konieczne jest wygenerowanie zlecenia podjazdu kuriera.

- W zależności od posiadanego typu drukarki należy określić typ etykiety automatycznie pobieranej po zarejestrowaniu przesyłki.

- Istnieje możliwość określenia domyślnych parametrów przesyłki, oraz jej zawartości.

- Moduł pozwala na automatyczną rejestrację określonych przesyłek bez udziału administratora.

- Moduł umożliwia automatyczną rejestrację przesyłek zwrotnych DHL Parcel Return Polska i DHL Parcel Return Connect.

Po wprowadzeniu danych należy kliknąć "Zapisz zmiany".

#### 3. Konfiguracja metod wysyłki

Sklep Woocommerce umożliwia dodanie metod dostawy do określonej strefy wysyłki.

Jeśli sklep posiada już dodane strefy wysyłek (Woocommerce – ustawienia – wysyłka – Dodaj strefę wysyłki) to możemy przejść do menu edycji danej strefy:

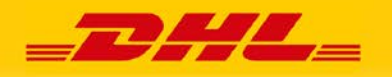

🚺 Ustawienia WooCommerce < DHL 🗙 🛛 🕂

| ← → C                              | <ul> <li>woocommerce-dni24.sc.testbox.pro/wp-admin/admin.php?page=wc-settings&amp;tab=shipping</li> </ul>                                           |  |  |  |  |  |  |  |
|------------------------------------|----------------------------------------------------------------------------------------------------|--|--|--|--|--|--|--|
| 🔞 🖀 DHL WooCommerce 📀 5 🛡 0 🕂 Nowe |                                                                                                    |  |  |  |  |  |  |  |
| 🚳 Kokpit                           | Wysyłka                                                                                                    |  |  |  |  |  |  |  |
| 🖈 Wpisy                            |                                                                                                    |  |  |  |  |  |  |  |
| 93 Media                           | Ogólne Produkty Wysyłka Płatności Konta i prywatność E-maile Integracja Zaawansowane DHL 24                                                         |  |  |  |  |  |  |  |
| Strony                             | Strefy wysyłki   Opcje wysyłki   Klasy wysyłkowe                                                                                                    |  |  |  |  |  |  |  |
| 루 Komentarze                       |                                                                                                    |  |  |  |  |  |  |  |
| WeoCommerce                        | Strefa wysyłki to obszar geograficzny gdzie dostępne są wybrane metody wysyłki. WooCommerce przypisze użytkownika do jednej strefy używając jego ad |  |  |  |  |  |  |  |
| Strona główna                      |                                                                                                    |  |  |  |  |  |  |  |
| Zamówienia 12                      | Nazwa strefy     Regiony                                                                                                    |  |  |  |  |  |  |  |
| Klienci                            |                                                                                                    |  |  |  |  |  |  |  |
| Киропу                             | ■ Poland Polska                                                                                                    |  |  |  |  |  |  |  |
| Raporty                            | Edytuj   Usuń                                                                                                    |  |  |  |  |  |  |  |
| Ustawienia                         |                                                                                                    |  |  |  |  |  |  |  |
| Status                             |                                                                                                    |  |  |  |  |  |  |  |
| Rozszerzenia                       |                                                                                                    |  |  |  |  |  |  |  |

Przejście do edycji strefy pozwala na dodawanie nowych lub edycję istniejących form dostawy.

Dodając nową metodę wybieramy usługę kurierską DHL Parcel zgodnie z którą nastąpi realizacja transportu. Wtyczka umożliwia dodanie metod wysyłki:

DHL Parcel AH - podstawowa usługa dla przesyłek krajowych

DHL Parcel 09 – doręczenie do godziny 9

DHL Parcel 12 - doręczenie do godziny 12

DHL Parcel DW – doręczenie w godzinach wieczornych

DHL Parcel EK – przesłka zagraniczna DHL Parcel Connect

DHL Parcel PI - przesłka zagraniczna DHL Parcel International

DHL Parcel Premium – Przesyłka krajowa DHL Parcel Premium

DHL Parcel CP - przesłka zagraniczna DHL Parcel Connect plus (wieloelementowa)

DHL Parcel CM - przesłka zagraniczna DHL Parcel Connect pallet

Dostawa do punktu DHL SP – krajowa Dostawa do punktu DHL POP

Dostawa do punktu DHL LM – krajowa Dostawa do punktu DHL POP

Wszystkie usługi są szczegółowo opisane w ofercie DHL eCommerce (Poland) Sp. z o.o.

UWAGA! – Dostawa do punktu DHL LM/Dostawa do punktu DHL SP to jednakowa forma dostawy polegająca na doręczeniu krajowej przesyłki przez kuriera do punktu DHL POP. Dodając metody dostawy wystarczy wybrać jedną z tych opcji.

Dostawa do punktu DHL LM i Dostawa do punktu DHL SP to metody, które sprawią, że po ich wybraniu kupujący zobaczy na frontowej stronie sklepu mapę, na której wskaże punkt DHL POP, w którym chce odebrać przesyłkę.

Metody wysyłki można dodawać wielkorotnie nadając im własne nazwy oraz podpinając określone formy płatności np. pobranie.

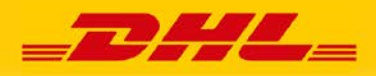

| 🐧 Ustawienia Wo                                                                                                    | 🚯 Ustawienia WooCommerce < DHL 🗙 🕂                                                                  |                          |                                                        |                                                                                                    |                                                                                |                     |                      |                                              |                       |
|----------------------------------------------------------------------------------------------------|----------------------------------------------------------------------------------------------------|--------------------------|--------------------------------------------------------|----------------------------------------------------------------------------------------------------|--------------------------------------------------------------------------------|---------------------|----------------------|----------------------------------------------|-----------------------|
| $\leftrightarrow \rightarrow G$                                                                                                    | ← → C 🌢 woocommerce-dhl24.sc.testbox.pro/wp-admin/admin.php?page=wc-settings&tab=shipping&zone_id=1 |                          |                                                        |                                                                                                    |                                                                                |                     |                      |                                              |                       |
| 🔞 😚 DHL WooComm                                                                                                    | nerce 😳 5 🛡 0 🕂 Nowe                                                                                |                          |                                                        |                                                                                                    |                                                                                |                     |                      |                                              |                       |
| 🚳 Kokpit                                                                                                    | Wysyłka                                                                                             |                          |                                                        |                                                                                                    |                                                                                |                     |                      |                                              |                       |
| <ul> <li>৵ Wpisy</li> <li>分 Media</li> <li>Strony</li> <li>✓ Komentarze</li> <li>✓ WooCommerce</li> </ul>                                   | Ogólne Produkty W<br>Strefy wysylki  Opcje wysylki  KJ<br><u>Strefy wysylki</u> > Poland            | <b>ysyłka</b><br>lasy wy | Platności Konta i prywati<br>syłkowe                   | ność E-maile                                                                                                    | Integracja                                                                     | Zaawansowane        | DHL 24               |                                              |                       |
| Strona główna<br>Zamówienia 12<br>Klienci<br>Kupony<br>Raporty                                                                              | Nazwa strefy<br>Regiony stref                                                                       | 0                        | Poland<br>Polska<br>Ogranicz do wybranych kodów poczto | wych                                                                                                    |                                                                                |                     |                      |                                              |                       |
| <b>Ustawienia</b><br>Status<br>Rozszerzenia                                                                                                 | Metody wysylki                                                                                      | 0                        | Tytuł                                                  |                                                                                                    |                                                                                | Włączono            | Opis<br>DHL Parcel / | АН                                           |                       |
| Produkty                                                                                                    |                                                                                                    |                          | Edytuj   Usuń                                          |                                                                                                    |                                                                                |                     | Metoda wys           | yłki kurierskiej                             |                       |
| <ul> <li>Analityka</li> <li>Marketing</li> </ul>                                                                                            |                                                                                                    |                          | Dodaj metodę wysyłki                                   | Dodaj meto                                                                                                    | dę wysyłki                                                                     |                     |                      |                                              | ×                     |
| <ul> <li>Wygląd</li> <li>Wtyczki 1</li> <li>Użytkownicy</li> <li>Narzędzia</li> <li>Ustawienia</li> <li>OHL24</li> <li>Zwiń menu</li> </ul> | Zapisz zmiany                                                                                       |                          |                                                        | Wybierz metodę<br>Płaska stawka<br>Płaska stawka<br>Darmowa dost<br>Odbiór osobis<br>DHL Parcel 09<br>DHL Parcel 12<br>DHL Parcel AH<br>DHL Parcel PHL<br>DHL Parcel PHL<br>DHL Parcel PP<br>DHL Parcel CP<br>DHL Parcel CM<br>Dostawa do pu<br>Dostawa do pu | wysyłki, którą cho<br>tawa<br>ty<br>emium<br>4<br>unktu DHL LM<br>unktu DHL SP | esz dodać. Widoczne | e są tylko meto      | dy, które wspierają strefy<br>Dodaj metodę v | r wysyłki.<br>wysyłki |

Opcja edycji metody wysyłki pozwala na nadanie odpowiedniej nazwy (polecamy kierowanie się nazewnictwem znajdującym się na <u>https://narzedzia.dhl.pl/pl/serwis/branding-e-commerce</u>. W tym miejscu istnieje też możliwość przypisania ceny.

| Ustawienia: Dostawa do punktu DHL LM                                                                |                                                               |              |
|----------------------------------------------------------------------------------------------------|---------------------------------------------------------------|--------------|
| Tytuł metody                                                                                        | DHL POP 14 000 punktów i automatów                            |              |
| Status podatku                                                                                      | Opodatkowany 🗸                                                |              |
| Koszt                                                                                               | • 10                                                          |              |
| <b>čoszty klasy wysyłkowej</b><br>ioszty te można opcjonalnie dodać na podstawie <u>klasy wys</u> y | produktu.                                                     |              |
| "klasa_a" koszt klasy wysyłkowej                                                                    | Brak danych                                                   |              |
| Brak kosztów klasy wysyłki                                                                          | Brak danych                                                   | _            |
| Rodzaj kalkulacji                                                                                   | Za klasę: Opłata za wysyłkę osobno dla każdej klasy wysyłk: 🗸 | 4            |
|                                                                                                    |                                                               | Zapisz zmiar |

W menu strefy wysyłkowej decydujemy o włączeniu lub wyłączeniu danej metody dostawy w sklepie.

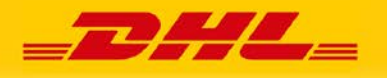

| 🕠 Ustawienia Woo                                                                                                    |                                                                                                    |          |                                                                                                    |              |                                                                                                    |  |  |
|----------------------------------------------------------------------------------------------------|----------------------------------------------------------------------------------------------------|----------|----------------------------------------------------------------------------------------------------|--------------|----------------------------------------------------------------------------------------------------|--|--|
|                                                                                                    |                                                                                                    |          |                                                                                                    | 0.1 12 2     | 0. 114                                                                                                    |  |  |
|                                                                                                    | ← → C ■ woocommerce-ani24.sc.testbox.pro/wp-admin/admin.pnp?page=wc-settings&tab=snipping&zone_id=1 |          |                                                                                                    |              |                                                                                                    |  |  |
| 🖤 🕋 DHL WooComme                                                                                                    | rce 😳 5 🛡 0 🕇 Nowe                                                                                  |          |                                                                                                    |              |                                                                                                    |  |  |
| 🚳 Kokpit                                                                                                    | Wysyłka                                                                                             |          |                                                                                                    |              |                                                                                                    |  |  |
| 🖈 Wpisy                                                                                                    |                                                                                                    |          |                                                                                                    |              |                                                                                                    |  |  |
| 9 Media                                                                                                    | Ogólne Produkty V                                                                                   | Vysyłka  | Płatności Konta i prywatność E-maile Integracja                                                                     | Zaawansowane | DHL 24                                                                                                    |  |  |
| Strony                                                                                                    | Strefy wysyłki   Opcje wysyłki                                                                      | Klasy wy | syłkowe                                                                                                    |              |                                                                                                    |  |  |
| 루 Komentarze                                                                                                    | <u>Strefy wysyłki</u> > Poland                                                                      |          |                                                                                                    |              |                                                                                                    |  |  |
| WooCommerce                                                                                                    |                                                                                                    |          |                                                                                                    |              |                                                                                                    |  |  |
| Strona główna                                                                                                    | Nazwa strefy                                                                                        | 0        | Poland                                                                                                    |              |                                                                                                    |  |  |
| Zamówienia 🕕                                                                                                    | De el en ester f                                                                                    | 0        |                                                                                                    |              |                                                                                                    |  |  |
| Kupony                                                                                                    | Regiony stret                                                                                       | Ø        | × POISKa                                                                                                    |              |                                                                                                    |  |  |
| Raporty                                                                                                    |                                                                                                    |          | <u>Ogranicz do wybranych kodow pocztowych</u>                                                                       |              |                                                                                                    |  |  |
| Ustawienia                                                                                                    | Metody wysyłki                                                                                      | 0        | Tytuł                                                                                                    | Włączono     | Opis                                                                                                    |  |  |
| Rozszerzenia                                                                                                    |                                                                                                    |          |                                                                                                    |              |                                                                                                    |  |  |
| Produkty                                                                                                    |                                                                                                    |          | DHL POP 14 000 punktów i automatów                                                                                  |              | Dostawa do punktu DHL LM                                                                                                    |  |  |
| _                                                                                                    |                                                                                                    |          |                                                                                                    |              | Dostawa do punktu                                                                                                    |  |  |
| Analityka                                                                                                    |                                                                                                    |          |                                                                                                    |              | Dostawa do punktu                                                                                                    |  |  |
| <ul> <li>Analityka</li> <li>Marketing</li> </ul>                                                                                                    |                                                                                                    |          | DHL POP POBRANIE                                                                                                    |              | Dostawa do punktu<br>Dostawa do punktu DHL LM<br>Dostawa do punktu                                                                                               |  |  |
| <ul> <li>II Analityka</li> <li>Marketing</li> <li>Wygląd</li> </ul>                                                                                                    |                                                                                                    |          | DHL POP POBRANIE                                                                                                    |              | Dostawa do punktu<br>Dostawa do punktu DHL LM<br>Dostawa do punktu                                                                                               |  |  |
| III Analityka<br>♥ Marketing<br>≫ Wygląd<br>⊯ Wtyczki <b>①</b>                                                                                                    |                                                                                                    |          | <ul> <li>DHL POP POBRANIE</li> <li>Kurier DHL</li> </ul>                                                            |              | Dostawa do punktu<br>Dostawa do punktu DHL LM<br>Dostawa do punktu<br>DHL Parcel AH<br>Metoda wysylki kurierskiej                                                |  |  |
| III     Analityka       III     Marketing       IV     Wygląd       IV     Wtyczki       III     Użytkownicy                                                                        |                                                                                                    |          | DHL POP POBRANIE  Kurier DHL                                                                                        |              | Dostawa do punktu<br>Dostawa do punktu DHL LM<br>Dostawa do punktu<br>DHL Parcel AH<br>Metoda wysyłki kurierskiej                                                |  |  |
| Analityka     Marketing     Wygląd     Wtyczki      Użytkownicy     Narzędzia                                                                                                    | _                                                                                                   |          | E     DHL POP POBRANIE       E     Kurier DHL       Kurier DHL POBRANIE                                             |              | Dostawa do punktu<br>Dostawa do punktu DHL LM<br>Dostawa do punktu<br>DHL Parcel AH<br>Metoda wysyłki kurierskiej<br>DHL Parcel AH<br>Metoda wysyłki kurierskiej |  |  |
| Analityka     Marketing     Marketing     Wygląd     Wtyczki      Użytkownicy     Narzędzia     Ustawienia                                                                          | Л                                                                                                   |          | <ul> <li>DHL POP POBRANIE</li> <li>Kurier DHL</li> <li>Kurier DHL POBRANIE</li> </ul>                               |              | Dostawa do punktu<br>Dostawa do punktu DHL LM<br>Dostawa do punktu<br>DHL Parcel AH<br>Metoda wysyłki kurierskiej<br>DHL Parcel AH                               |  |  |
| III Analityka<br>♥ Marketing<br>> Wygląd<br>¥ Wtyczki ●<br>Użytkownicy<br>> Narzędzia<br>Ustawienia<br>□ DHL24                                                                      | Ŷ                                                                                                   |          | <ul> <li>DHL POP POBRANIE</li> <li>Kurier DHL</li> <li>Kurier DHL POBRANIE</li> <li>Dodaj metodę wysyłki</li> </ul> |              | Dostawa do punktu DHL LM<br>Dostawa do punktu DHL LM<br>Dostawa do punktu<br>DHL Parcel AH<br>Metoda wysyłki kurierskiej<br>DHL Parcel AH                        |  |  |
| <ul> <li>Analityka</li> <li>Marketing</li> <li>Wygląd</li> <li>Wtyczki (1)</li> <li>Użytkownicy</li> <li>Narzędzia</li> <li>Ustawienia</li> <li>DHL24</li> <li>Zwiń menu</li> </ul> | Zapisz zmiany                                                                                       |          | <ul> <li>DHL POP POBRANIE</li> <li>Kurier DHL</li> <li>Kurier DHL POBRANIE</li> <li>Dodaj metode wysyłki</li> </ul> |              | Dostawa do punktu<br>Dostawa do punktu DHL LM<br>Dostawa do punktu<br>DHL Parcel AH<br>Metoda wysyłki kurierskiej<br>DHL Parcel AH                               |  |  |

#### 4. Obsługa wtyczki w sklepie

Metody dostawy przypisane do strefy wysyłkowej odbiorcy, zostaną udostępnione na formularzu zamówienia.

Metody "Dostawa do punktu DHL LM" i "Dostawa do punktu DHL SP" spowodują podpowiedzenie i domyślne wybranie najbliższego dostępnego punktu DHL POP. Dodatkowo kupujący ma możliwość wybrania opcji "znajdź inny DHL POP". Wyświetli ona mapę oraz listę punktów, na której klient może wskazać inne miejsce odbioru.

Po wybraniu opcji płatności za pobraniem, lista punktów zostanie ograniczona do miejsc, w których usługa ta jest realizowana. W przypadku punktów DHL POP maksymalna kwota pobrania może wynościć 1000 PLN. Należy dostosować dostępność tej oraz pozostałych form wysyłki do oferty DHL eCommerce (Poland) Sp. z o.o.

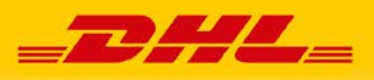

| 🚯 Zamówienie – DHL WooComme 🗙 🕂  |                                                                                                    |                   |                                                                                                    |                                                                                                    |                      |   |  |  |
|----------------------------------|----------------------------------------------------------------------------------------------------|-------------------|----------------------------------------------------------------------------------------------------|----------------------------------------------------------------------------------------------------|----------------------|---|--|--|
| ← ← C ■ woocommerce-dhl24.s      | + Nowe & Edytaj strong                                                                                                    |                   |                                                                                                    |                                                                                                    |                      | - |  |  |
| Da                               | ne płatności                                                                                                    |                   | Twoje zan                                                                                               | nówienie                                                                                                    |                      |   |  |  |
| Imię                             | * Nazwisko *                                                                                                    |                   | last x 1                                                                                                | 10.00 +                                                                                                    |                      |   |  |  |
| Jan                              | n Nowak                                                                                                    |                   |                                                                                                    |                                                                                                    |                      | - |  |  |
| Nazw                             | va firmy (opcjonalne)                                                                                                    |                   | Podsuma                                                                                                 | 10,00 21                                                                                                    |                      |   |  |  |
| tes                              | t j                                                                                                    |                   |                                                                                                    | O DHL POP 14 000 punktos                                                                                                    |                      |   |  |  |
| Kraj /                           | / region *                                                                                                    |                   | Wysyłka                                                                                                 | DHL POP POBRANIE: 15,     O Kurier DHL: 20,00 zł                                                                                                    | fz 00,               |   |  |  |
| Pol                              | ska                                                                                                    |                   | O Kurier DHL POBRANIE: 20,00 zł                                                                         |                                                                                                    |                      |   |  |  |
| Ulica                            | *                                                                                                    |                   |                                                                                                    |                                                                                                    |                      |   |  |  |
| tes                              | towa                                                                                                    |                   | Łącznie                                                                                                 | 25,00 zł                                                                                                    |                      |   |  |  |
| 1                                |                                                                                                    |                   | -                                                                                                    |                                                                                                    |                      |   |  |  |
| Kod                              | pocztowy *                                                                                                    |                   | Za pobranie                                                                                             | m                                                                                                    |                      |   |  |  |
| 11-                              | -111                                                                                                    |                   | Platnosc za pi                                                                                          | obraniem.                                                                                                    |                      |   |  |  |
| Mias                             | to *                                                                                                    |                   | Twoje dane                                                                                              | osobowe będą użyte                                                                                                    | do przetworzenia     |   |  |  |
| Tes                              | stowe                                                                                                    |                   | zamówienia, ułatwienia korzystania ze strony                                                            |                                                                                                    |                      |   |  |  |
| Num                              | er telefonu *                                                                                                    |                   | internetowej oraz innych celów opisanych w naszej<br>polityka przwatności.                              |                                                                                                    |                      |   |  |  |
| 11                               | 111111                                                                                                    |                   | pontyna prj                                                                                             |                                                                                                    |                      |   |  |  |
| Adre                             | s e-mail *                                                                                                    |                   |                                                                                                    | 100000000000                                                                                                    | <i></i>              |   |  |  |
| jan                              | .123.kowalski@dhl.com                                                                                                    |                   |                                                                                                    | Kupuję i pła                                                                                                    | icé                  |   |  |  |
| Wysh                             | ać na inny adres? 🜑                                                                                                    |                   | Wyszukiwarka                                                                                            | punktów serwisowych - DHL                                                                                                    | . Parcelshop Manager | × |  |  |
| DHL<br>1110<br>Wiej<br>Uwa<br>Lw | POP Sklep abc<br>10 Lidzbark Warmiński<br>ska 93<br>Znajdź inny DHL POP<br>gi do zamówienia (opcjonalne)<br>vagi do zamówienia, np. informacje o dostarczeniu<br>Edytuj | i przesyłki.<br>∡ | DHL POP.<br>Prestration<br>70 3460 (1997)<br>1000<br>1000<br>1000<br>1000<br>1000<br>1000<br>1000<br>10 | Anne and a second second secon |                      |   |  |  |

# 5. Obsługa wtyczki w panelu administracyjnym

Z poziomu menu zamówień administrator posiada informację o wybranej przez kupującego formie dostawy.

|                                                                                       |                                                                                                    |                                                                                                    |                                     |                                                                                                | 2#/          |                                                           |
|---------------------------------------------------------------------------------------|----------------------------------------------------------------------------------------------------|----------------------------------------------------------------------------------------------------|-------------------------------------|------------------------------------------------------------------------------------------------|--------------|-----------------------------------------------------------|
| 🚯 Zamówienia -                                                                        | DHL WooCommer x +                                                                                                    |                                                                                                    |                                     |                                                                                                |              | ~ - 0 X                                                   |
| ← → C                                                                                 | woocommerce-dhl24.sc.testbox.pro//                                                                                        | vp-admin/edit.php?post_type=shop_                                                                        | order                               |                                                                                                | Q B          | ☆ * □ 🕑 :                                                 |
| 0 at DHL WooCom                                                                       | merce 🔿 5 🜻 0 🕂 Nowe                                                                                                    |                                                                                                    |                                     |                                                                                                |              | Witaj, janc 🔲 🖆                                           |
| 🕼 Kokpit                                                                              | Zamówienia                                                                                                    |                                                                                                    |                                     |                                                                                                | Sirryinka    | Dakoścz konfiguracie                                      |
| <ul> <li>≁ Wpisy</li> <li>92 Media</li> <li>Ø Strony</li> <li>♥ Komentarze</li> </ul> | Zamówienia Dodaj zamówienie<br>Wztystkie (172)   Katz (4)   Occeskujące na platność (1<br>Działania masowę v Zestrowy), W | 0   W trakcie realizacji (13)   Watrzymane (145)   Zn<br>zzystkie daty ↓   Filtry wg zarejestriowanego k | esizowano (3)<br>In                 |                                                                                                | 172 elementy | poje ekranu * Pomoc *<br>Szukaj zamówneń<br>a . 1 z 9 . n |
| 🐖 WooCommerce                                                                         | Zamówieńie                                                                                                    | Data                                                                                                    | Status                              | Wyślij do                                                                                      | Łącznie      | Działania                                                 |
| Strona główna<br>Zemówienia 🕦                                                         | 1188 Jan Nowak                                                                                                    | • 4 minuty temu                                                                                          | Wstrzymane (oczekujące na platność) | test, Jan Nowak, testowa, 1, 11111 Testowe, Niemcy<br>prizez Kurier DHL                        | 10,00 %      |                                                           |
| Kupony<br>Raporty                                                                     | A187 Jan Nowak                                                                                                    | 🔶 6 minut temu                                                                                           | W trakcie realizacji                | test, Jan Nowak, testowa, 1, 11-111 Testowe<br>press DHL POP POBRANIE                          | 25,00 21     |                                                           |
| Ustawienia<br>Statun                                                                  | #186 Piotr Przybyłski                                                                                                    | ■ 40 minut temu                                                                                          | Wstrzymane (ocsekujące na płatność) | test, Plotr Przybylski, testowa, 1, 11-111 Testowe<br>przez DHL POP 14 000 punktów i automatów | 30,00 2/     |                                                           |

Przechodząc do szczegółów zamówienia uzyskujemy dostęp do formularza rejestracji przesyłki "Utwórz nową przesyłkę".

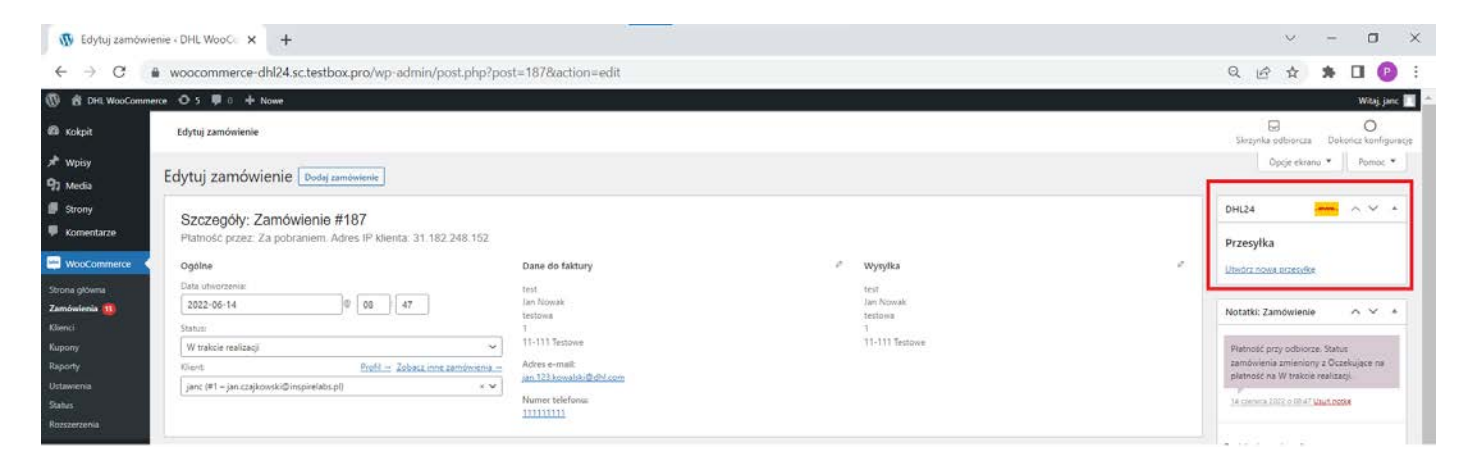

Formularz pozwala na zmianę parametrów paczki poprzez nałożenia szablonu.

Istnieje też możliwość manualnej zmiany danych w tym edycji, zawartości, uwag, referencji i MPK. Dane mogą też pochodzić z podstawowych ustawień modułu.

Formularz pozwala na wybranie usług dodatkowych.

W przypadku wybrania formy płatności za pobraniem, zaznaczone zostaną odpowiednie usługi oraz uzupełnione kwoty pobrania i dodatkowego ubezpieczenia.

Administrator może dodatkowo zmienić datę nadania.

Rejestracja przesyłki następuje po kliknięciu przycisku "Zapisz".

Jeśli dane na formularzu nie pozwalają na rejestrację przesyłki, u góry (pod napisem "Nowa przesyłka") lub obok właściwego pola pojawi się podpowiedź.

|                               |                                                                          |                         | _7                                               |            |
|-------------------------------|--------------------------------------------------------------------------|-------------------------|--------------------------------------------------|------------|
|                               |                                                                          |                         |                                                  |            |
| 🚯 Moje paczki « D             | DHL WooCommerc × +                                                       |                         |                                                  | × – 0      |
| < → C                         | woocommerce-dhl24.sc.testbox.pro/wp-admin/admin.php?page=dhl24&path=%2Fn | new_shipment&id=187     |                                                  | ९ 🖄 🖈 🖪 😰  |
| 🕅 쉼 DHL WooComm               | erce 🕂 5 🛡 0 🕂 Nowe                                                      |                         |                                                  | Witaj, jan |
| 😰 Kokpit                      |                                                                          |                         |                                                  |            |
| 🖈 Wpisy                       | Nowa przesyłka                                                           |                         |                                                  |            |
| 😗 Media                       | Brak parametru height w strukturze paczki lub parametr pusty             |                         |                                                  |            |
| Strony                        | Madauaa                                                                  |                         | Odhiarau                                         |            |
| Komentarze                    | INdUdWLd.                                                                |                         | Gubiorca:                                        |            |
| WooCommerce                   | DHL                                                                      |                         | TEST                                             |            |
|                               | Staniątki 73/5                                                           |                         | testowa/1                                        |            |
| Marketing                     | 32-005 Niepołomice                                                       |                         | 11-111 Testowe                                   |            |
| Statuted .                    | DHL Parcel                                                               |                         | Polska                                           |            |
| 🖉 wygląd                      | 123456789, piotr.2.przybylski@dni.com                                    |                         | jan Nowak<br>jan.123.kowalski@dhl.com. 111111111 |            |
| Mityczki 😈                    | Płatnik: 6000000                                                         |                         | Jan 12 10 10 10 10 10 10 10 10 10 10 10 10 10    |            |
| Uzytkownicy     fe bloggedein | Forma płatności: BANK                                                    |                         |                                                  |            |
| Ustawienia                    |                                                                          |                         |                                                  |            |
| DHI 24                        | SZCZEGÓŁY ΖΔΜΟΨΙΕΝΙΔ                                                     |                         |                                                  |            |
| Moje paczki                   |                                                                          | 10.00 -1                |                                                  |            |
| Potwierdzenie nadania         | 1 × 1                                                                    | Razem: 25,00 zł         |                                                  |            |
| paczek<br>Szublenu            | Platność przez Za pobraniem                                              |                         |                                                  |            |
| Ustawienia                    | , lanaar biron na baaraningin                                            |                         |                                                  |            |
| Pomoc                         |                                                                          |                         |                                                  |            |
|                               |                                                                          |                         |                                                  |            |
|                               | SZCZEGÓŁY WYSYŁKI                                                        |                         |                                                  |            |
|                               | Szablony Wybierz szablon 🗸                                               |                         |                                                  |            |
|                               |                                                                          |                         |                                                  |            |
|                               | Zavartość *                                                              |                         | Referencia                                       | МРК        |
|                               |                                                                          |                         |                                                  |            |
|                               |                                                                          |                         |                                                  |            |
|                               | ና ት                                                                      |                         |                                                  | 1          |
|                               | DHL POP POBRANIE                                                         | Wybierz usługi specjałr | e                                                |            |
|                               | Szczegóły punktu dostawy                                                 | Ubezpieczenie pr        | zesylki 25,00 zł                                 |            |
|                               | Numer SAP punktu dostawy 4511921                                         | 🗹 Zwrot pobrania (      | 25,00 zł                                         |            |
|                               | Data nadania * 2022-06-14 V                                              |                         |                                                  | •          |
|                               |                                                                          | Zad                     | ig                                               |            |
|                               |                                                                          |                         |                                                  |            |

Poprawne uzupełnienie formularza skutkuje rejestracją przesyłki i jednoczesnym pobraniem etykiety:

| 🚯 Edytuj zamówienie « DHL WooCo 🗙 🥝 6e54a6d9-90af-442f-bb21-ecfd2 🗙                   | +                             |
|---------------------------------------------------------------------------------------|-------------------------------|
| $\leftarrow$ $\rightarrow$ C (O blob:https://woocommerce-dhl24.sc.testbox.pro/6e54a6d | 9-90af-442f-bb21-ecfd261a7386 |
| ≡ 6e54a6d9-90af-442f-bb21-ecfd261a7386                                                | 1 / 1   - 100% +   🗄 🔇        |
|                                                                                       | A       DHL PUNKT ODBIORU     |

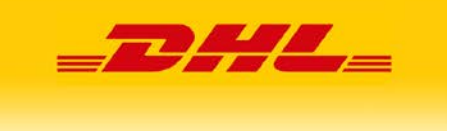

W zależności od ustawień dostępnych w podstawowej konfiguracji wtyczki, może nastąpić jednoczesna rejestracja etykiety do klienta, etykiety zwrotnej oraz zamówienie kuriera.

Numery przesyłek oraz zamówienia są widoczne w jego szczegółach.

Z ich poziomu danego menu możemy też kolejny raz pobrać etykietę lub utworzyć przesyłkę zwrotną (DHL Parcel Return Polska lub DHL Parcel Return connect) oraz usunąć wybraną przesyłkę.

| 🕔 Edytuj zamówie                                                                                                    | enie « DHL WooCo 🗙 🕂                                                                                                    |                                                                                                    |                                         |                                                                |                                                                          | $\sim$ – D $\times$                                                                                                    |
|----------------------------------------------------------------------------------------------------|----------------------------------------------------------------------------------------------------|----------------------------------------------------------------------------------------------------|-----------------------------------------|----------------------------------------------------------------|--------------------------------------------------------------------------|----------------------------------------------------------------------------------------------------|
| ← → C f                                                                                                    | woocommerce-dhl24.sc.testbox.pro/wp-admin/post.php?acti                                                                                                    | on=edit&post=187                                                                                                    |                                         |                                                                |                                                                          | ९ 🖻 🖈 🖪 🕑 :                                                                                                    |
| 🔞 📸 DHL WooComme                                                                                                    | rce 🗢 5 🕊 0 🕂 Nowe                                                                                                    |                                                                                                    |                                         |                                                                |                                                                          | Witaj, janc 📃                                                                                                    |
| 🚳 Kokpit                                                                                                    | Edytuj zamówienie                                                                                                    |                                                                                                    | Skrzynka odbiorcza Dokończ konfiguracje |                                                                |                                                                          |                                                                                                    |
| ✗ Wpisy ♀ Media                                                                                                    | Edytuj zamówienie Dodaj zamówienie                                                                                                    |                                                                                                    |                                         |                                                                |                                                                          | Opcje ekranu 🔻 Pomoc 🔻                                                                                                    |
| <ul> <li>Strony</li> <li>Komentarze</li> </ul>                                                                       | Szczegóły: Zamówienie #187<br>Platność przez: Za pobraniem. Adres IP klienta: 31.182.248.152                                                                                |                                                                                                    |                                         |                                                                |                                                                          | DHL24 A A A A                                                                                                    |
| WooCommerce<br>Strona główna<br>Zamówienia 10<br>Klenci<br>Kupony<br>Raporty<br>Ustawiemia<br>Status<br>Rozszerzenia | Oggine<br>Data utwortzenia:<br>2022-06-14 0 08 47<br>Status<br>W trakcie realizacj<br>Vient Profil = Zobacc inno zamónismia<br>janc (#1 - jan cząjkowski@inspielabc.pl) × V | Dane do faktury<br>test<br>Jan Kovak<br>testowa<br>1<br>11-1111 festowe<br>Adres e-maile<br>Jan L33kowake/Bethicom<br>Numer telefonu:<br>1111111 | ,                                       | Wysylka<br>test<br>jan Nowak<br>testowa<br>1<br>11-111 Testowe | ,                                                                        | Polat sacandu osnarski<br>Polnar skvista BLP v Komanie PDE AA<br>Polnar skvista BLP v Komanie PDE<br>Polnar skvista BLP v Komanie PDE<br>Polnar |
| Produkty     Analityka     Marketing     Wyolad                                                                      | Produkt                                                                                                    |                                                                                                    |                                         |                                                                | Kosst Hość Łącznie<br>10,00 zł = 1 10,00 zł                              | Pokat szczegóły, przesytki<br>Pobierz stykiste BLP w formacie PDF A4<br>Pobierz stykiste BLP w formacie ZPS,<br>Pobierz stykiste BLP w formacie PDF                                                                                                    |
| <ul> <li>Wtyczki ()</li> <li>Użytkownicy</li> <li>Narzędzia</li> </ul>                                               | DHL POP POBRANE<br>Elementy: test × 1                                                                                                    |                                                                                                    |                                         |                                                                | 15,00 zł                                                                 | Poberz skan listu przewozowego dla<br>zrealizowanej przesyłki<br>Usuń przesyłke                                                                                                    |
| <ul> <li>Ustawienia</li> <li>DHL24</li> <li>Zwiń menu</li> </ul>                                                     |                                                                                                    |                                                                                                    |                                         |                                                                | Suma pozycji: 10,00 zł<br>Wysyłka: 15,00 zł<br>Suma zamówienia: 25,00 zł | Notatki: Zamówienie                                                                                                    |
|                                                                                                    | Zwrot                                                                                                    |                                                                                                    |                                         |                                                                | Tego zamówienia nie można już edytować.                                  | 14 czerwca 2022 o 08:47 UzuA notka                                                                                                    |
|                                                                                                    | Własne pola                                                                                                    |                                                                                                    |                                         |                                                                | A V A                                                                    | Dodaj adnotację 🛛 🖗                                                                                                    |
|                                                                                                    | Nazwa                                                                                                    |                                                                                                    |                                         | Wartość                                                        |                                                                          |                                                                                                    |
|                                                                                                    | dhl24_dispatch_number                                                                                                    | 5501240622WWW                                                                                                    |                                         |                                                                | A                                                                        | Prywatna notka 🗸 Dodaj                                                                                                    |
|                                                                                                    | dhl24_return_dispatch_numbers<br>Usuri                                                                                                    |                                                                                                    |                                         |                                                                | Å                                                                        | Wybierz akcję                                                                                                    |
|                                                                                                    | dhl24_return_shipments<br>Usurh_Atsultzuj                                                                                                    | 25135325264                                                                                                    |                                         |                                                                | <u>*</u>                                                                 | <u>Przenieś do kosza</u><br>Aktualizuj                                                                                                    |
|                                                                                                    | dH24_sap<br>Usuh_Aktusituj                                                                                                    | 4511921                                                                                                    |                                         |                                                                | æ                                                                        |                                                                                                    |
|                                                                                                    | dhl24_shipment_id                                                                                                    | 25135325179                                                                                                    |                                         |                                                                | Å                                                                        |                                                                                                    |
|                                                                                                    | is_vat_exempt                                                                                                    | no                                                                                                    | _                                       |                                                                | A                                                                        |                                                                                                    |

#### 6. Opcje dostępne w menu DHL24

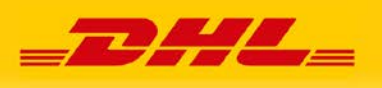

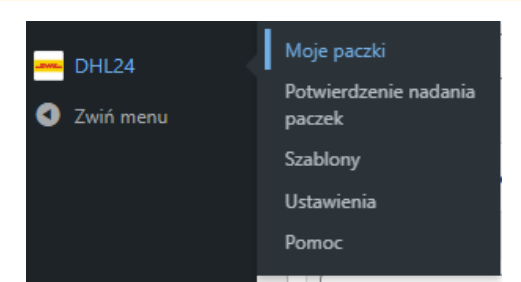

#### A. Moje paczki

Tabela zawiera zestawienie wszystkich zarejestrowanych etykiet.

Z jej poziomu możemy szybko ustalić numer zlecenia do danej przesyłki, zamówić masowo lub pojedynczo kuriera, jeszcze raz pobrać etykietę, sprawdzić szczegóły przesyłki w tym status (przycisk "pokaż") lub ją usunąć. Dodatkowo w przypadku przesyłek doręczonych, możemy pobrać skan potwierdzenia doręczenia.

Numery nie zawierające daty nadania dotyczą przesyłek zwrotnych, które posiadają wyłącznie termin ważności.

| 🚯 Moje paczki - | DHL WooCommer × +                                         |                  |                              |                    |                      | ~ - 0 X                                                                 |  |  |  |
|-----------------|-----------------------------------------------------------|------------------|------------------------------|--------------------|----------------------|-------------------------------------------------------------------------|--|--|--|
| ← → C           | woocommerce-dhl24.sc.test                                 | ९ 🖻 🛊 🖪 📵 🗄      |                              |                    |                      |                                                                         |  |  |  |
| DHL WooComm     | nerce 🛈 5 👎 0 🕂 Nowe                                      |                  |                              |                    |                      | Witaj, janc 🕅                                                           |  |  |  |
| 🕼 Kokpit        | WordPress 6.0 jest jud dostermy 74                        | Atualizui teraz  |                              |                    |                      |                                                                         |  |  |  |
| 📌 Wpisy         | The original of her her outstands the                     | Sauditser Strate |                              |                    |                      |                                                                         |  |  |  |
| 93 Media        | Moje paczki                                               |                  |                              |                    |                      |                                                                         |  |  |  |
| Strony          | Wszystko (137)   Pokat (100)                              |                  |                              |                    |                      |                                                                         |  |  |  |
| Komentarze      | Diziałania masowe - Zastowaj Przefiliwaj 117 relementów - |                  |                              |                    |                      |                                                                         |  |  |  |
| WooCommerce     | Zamów kuriera                                             | Data wysłania    | Numer zamówienia/wysyłki     | Odbiorca           | Nadawca              | Opcje                                                                   |  |  |  |
| Frodukty        | 2022-06-14                                                |                  | BRAK<br>25125225264          | zwrot<br>teet 1/2  | TEST<br>Testmine //  | LBLP   ZBLP   BLP   Skan   Pokać   Usuń                                 |  |  |  |
| all Analityka   |                                                           |                  |                              | 00-001 test        | 11-111 Testowe       |                                                                         |  |  |  |
| Marketing       | 2022-06-14                                                | 2022-06-15       | 5501240622WWW<br>25135325179 | test<br>testosa /1 | dH<br>Staniatic 73/5 | LBLP   ZBLP   BLP   Skan   Pokas   Anuluj<br>organizacije kurjen   Umih |  |  |  |
| 🄊 Wygląd        |                                                           |                  |                              | 11111 Testowe      | 32005 Niepolomice    | secondards damage Lanard                                                |  |  |  |
| 🖉 Włyczki 🔞     | 2022-06-14                                                |                  | BRAK<br>25135000540          | parot<br>test 1/2  | TEST<br>Teattoon /1  | LBLP   ZBLP   BLP   Skan   Pokez   Usuñ                                 |  |  |  |
| 📥 Uzytkownicy   |                                                           |                  |                              | 00-001 test        | 11-111 Testowe       |                                                                         |  |  |  |
| 🖋 Narzędzia     | 2022-06-14                                                | 2022-06-14       | BRAK                         | test               | dH<br>for the third  | LBLP   ZBLP   BLP   Skan   Pokaz   Uson                                 |  |  |  |
| 🖬 Ustawienia    |                                                           |                  | 2313309000                   | 11111 Testowe      | 32005 Niepolomice    |                                                                         |  |  |  |
| - DHL24         | 2022-05-23                                                |                  | BRAK                         | zwiot              | TEST T               | LBLP   ZBLP   BLP   Skan   Pokaz   Usuñ                                 |  |  |  |
| Moje paczki     |                                                           |                  | 2.000-000-000                | 00-001 test        | 91-158 Werszewa      |                                                                         |  |  |  |

#### B. Potwierdzenie nadania paczek

Opcja pozwala na wskazanie daty, oraz typu przesyłek jakie mają znajdować się na raporcie. Przycisk "Generuj raport" powoduje pobranie pliku PDF z dokumentem.

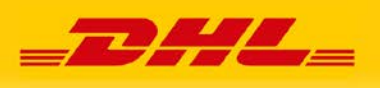

| 🕥 Moje paczki «                 | DHL WooCommerc 🗙 🕂                       |                                                                                                    |
|---------------------------------|------------------------------------------|----------------------------------------------------------------------------------------------------|
| ← → C                           | ■ woocommerce-dhl24.sc.testbox           | .pro/wp-admin/admin.php?page=dhl24&path=%2Fshipment                                                         |
| 🔞 者 DHL WooComm                 | nerce 😳 5 🛡 0 🕂 Nowe                     |                                                                                                    |
| 🍪 Kokpit                        | WordPress 6.0 jest juž dostepnyl Zaktual | izui taraz                                                                                                  |
| 📌 Wpisy                         |                                          |                                                                                                    |
| 9 Media                         | Potwierdzenie nadania pac                | zek                                                                                                    |
| E Strony                        | Data wysłania                            | 2022-06-14                                                                                                  |
| Komentarze                      | Typ przesyłek                            | Wszystkie rodzaje przesyłek 🗸 🗸                                                                             |
| WooCommerce                     | Generuj raport                           | Wszystkie rodzaje przesyłek<br>Krajowe przesyłki ekspresowe do 31,5 kg<br>Przesyłki krajowe powyżej 31,5 kg |
| Produkty                        |                                          | Przesyłki eksportowe<br>Przesyłki premium                                                                   |
| Analityka                       | 4 6                                      |                                                                                                    |
| Marketing                       |                                          |                                                                                                    |
| 🔊 Wygląd                        |                                          |                                                                                                    |
| 🖉 Wtyczki 🚺                     |                                          |                                                                                                    |
| 📥 Użytkownicy                   |                                          |                                                                                                    |
| 🖋 Narzędzia                     |                                          |                                                                                                    |
| 🖬 Ustawienia                    |                                          |                                                                                                    |
| 📥 DHL24                         |                                          |                                                                                                    |
| Moje paczki                     |                                          |                                                                                                    |
| Potwierdzenie nadania<br>paczek |                                          |                                                                                                    |
| Szablony                        |                                          |                                                                                                    |
| Ustawienia                      |                                          |                                                                                                    |
| Pomoc                           |                                          |                                                                                                    |

#### C. Szablony

Dodanie szablonów ułatwia wykonanie szybkich modyfikacji danych na formularzu rejestracji przesyłki.

| 🚯 Moje paczki « [                 | DHL WooCommerc 🗙                                                                 | +                                |                 |         |                  |   |                        |                              |                   |                   |        |             |   |
|-----------------------------------|----------------------------------------------------------------------------------|----------------------------------|-----------------|---------|------------------|---|------------------------|------------------------------|-------------------|-------------------|--------|-------------|---|
| $\leftrightarrow$ $\rightarrow$ G | woocommerce-dhl24.sc.testbox.pro/wp-admin/admin.php?page=dhl24&path=%2Ftemplates |                                  |                 |         |                  |   |                        |                              |                   |                   |        |             |   |
| 🔞 🏦 DHL WooComm                   | nerce 📀 5 🗭 0 🕂 N                                                                | lowe                             |                 |         |                  |   |                        |                              |                   |                   |        |             |   |
| 🚳 Kokpit                          | WordDross 6.0 jost ju                                                            | rt dastannul Zakt                | ualizui taraz   |         |                  |   |                        |                              |                   |                   |        |             |   |
| 🖈 Wpisy                           | wordpress d.d jest ju                                                            | iz dostępny: <u>zakt</u>         | ualizuj teraz.  |         |                  |   |                        |                              |                   |                   |        |             |   |
| 93 Media                          | Szablony przes                                                                   | Szablony przesyłek Dodaj szablon |                 |         |                  |   |                        |                              |                   |                   |        |             |   |
| E Strony                          | Nazwa                                                                            |                                  |                 |         |                  | C | Dpis                   |                              |                   |                   |        | Opcje       |   |
| 🗭 Komentarze                      | paleta                                                                           |                                  |                 |         |                  | 1 | lyp: Paleta   ilość: 1 | 1   waga: 100   szerokość: 1 | 20   wysokość: 80 | długość: 50       |        | Edytuj Usuń |   |
| WooCommerce                       | paczka 5 kg                                                                      |                                  |                 |         |                  | 1 | Typ: Paczka   ilość:   | 2   waga: 5   szerokość: 10  | wysokość: 10   c  | ługość: 10        |        | Edytuj Usuń | 1 |
| Produkty                          | Nazwa                                                                            | Dodaj wzor                       | zec             |         |                  |   |                        |                              |                   |                   | ×      | Opcje       |   |
| Analityka                         |                                                                                  | Nazwa                            |                 |         |                  |   |                        |                              |                   |                   |        |             |   |
| \Upsilon Marketing                |                                                                                  | Tvp paczki                       | Koperta 🗙       |         | llość            | [ |                        | Waga [kg]                    |                   |                   |        |             |   |
| 🔊 Wygląd                          |                                                                                  | 511                              |                 |         |                  |   |                        |                              |                   |                   |        |             |   |
| 🖄 Wtyczki 🚺                       |                                                                                  | Szerokość<br>[cm]                |                 |         | Wysokość<br>[cm] |   |                        | Długość [cn                  | 1]                |                   |        |             |   |
| 📥 Użytkownicy                     |                                                                                  | Niestanda                        | rdowe           |         | Zwrot pale       | + |                        |                              |                   |                   |        |             |   |
| 🖋 Narzędzia                       |                                                                                  | Zeveete (                        |                 |         |                  | · | Universit              |                              |                   |                   | _      |             |   |
| 🖬 Ustawienia                      |                                                                                  | Zawartosc                        |                 |         |                  |   | Uwagi                  |                              |                   |                   |        |             |   |
| 📥 DHL24                           |                                                                                  | Referencja                       |                 |         |                  |   | MPK                    |                              |                   |                   |        |             |   |
| Moje paczki                       |                                                                                  | Ubezpiecz                        | tenie przesyłki | Wartość |                  |   | zł                     |                              | D PDI             | Л                 |        |             |   |
| Potwierdzenie nadania<br>paczek   |                                                                                  |                                  |                 |         |                  |   |                        |                              |                   | $\mathbf{\nabla}$ |        |             |   |
| Szablony                          |                                                                                  |                                  |                 |         |                  |   |                        |                              |                   | Zapisz            | Anuluj |             |   |

Wybór szablonu dostępny jest w sekcji "szczegóły wysyłki" formularza rejestracji. Krok ten jest wskazany w punkcie 5. Obsługa wtyczki w panelu administracyjnym.

#### D. Ustawienia

Opcje menu "Ustawienia" zostały opisane w punkcie 2. Konfiguracja Asystenta DHL24 dla WooCommerce.

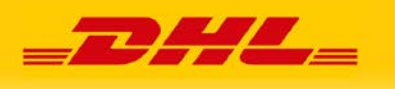

## E. Pomoc

Menu zawiera między innymi dane kontaktowe wsparcia technicznego DHL eCommerce (Poland) Sp. z o.o.

Formularz kontaktowy

Numer telefonu: 42 662 62 62

Adres mailowy: <a href="mailto:pl.cim@dhl.com">pl.cim@dhl.com</a>